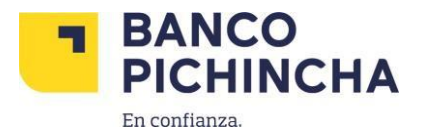

## Instructivo para realizar Depósitos Identificados a través de la App Banca Móvil

1. Acceder a la APP Móvil

Link IOS: <u>https://apps.apple.com/ec/app/pichincha-banca-movil/id999191728</u> Link Android: <u>https://play.google.com/store/apps/details?id=com.yellowpepper.pichincha</u>

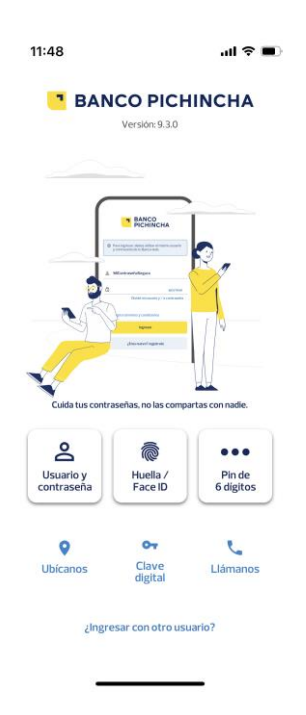

2.- Escoger Pagar Servicios -> Buscar la empresa "CREDITO DIRECTO CLUBPYCCA"

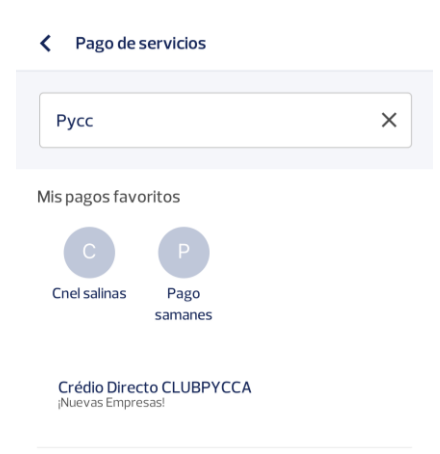

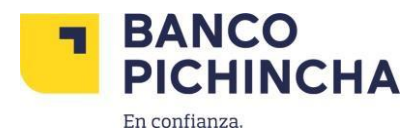

## **3.** Digitar número de identificación y mencionar una breve descripción

Crédio Directo CLUBP...

Completa el formulario para pagar el servicio.

\*ldentificación:

Descripción:

## 4. Digitar el monto a Pagar

| Pago de servicios                 |                         |
|-----------------------------------|-------------------------|
| El valor a pagar es de            |                         |
| \$0.00                            |                         |
| Pago mínimo                       | Pago total              |
| Más detalles de tu factura 🛛 🗢    |                         |
| Desde CTA AHORROS                 | Saldo disponible        |
| Nro. 22 01                        | <b>2</b> AA.AA <b>7</b> |
| Para<br>CRÉDITO DIRECTO CLUBPYCCA |                         |

5.- Se registra el pago y el sistema muestra el comprobante de pago si la transacción fue exitosa